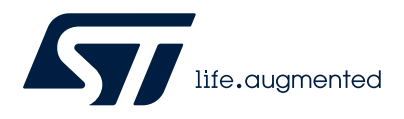

Application note

### STM32Cube MCU package examples for STM32N6 MCUs

### Introduction

The STM32CubeN6 STM32Cube MCU Package is delivered with a rich set of examples running on STMicroelectronics boards. The examples are organized by boards. They are provided with preconfigured projects for the main supported toolchains (refer to Figure 1). In the STM32CubeN6 MCU Package, most examples and application projects are generated with the STM32CubeMX tool (starting from version v6.13.0) to initialize the system, peripherals, and middleware stacks. The user can open the provided .ioc file when available in STM32CubeMX to modify the settings, and add additional peripherals, middleware components, or both, to build their final application. For more information about STM32CubeMX, refer to the STM32CubeMX for STM32 configuration and initialization C code generation user manual (UM1718).

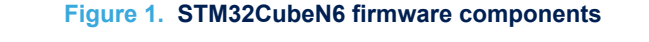

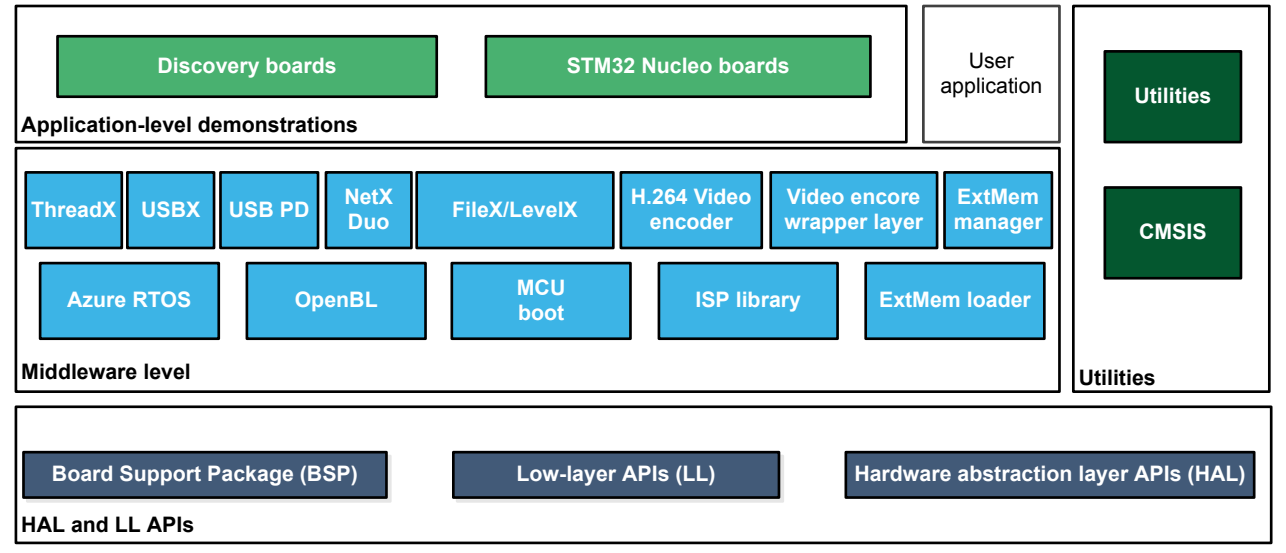

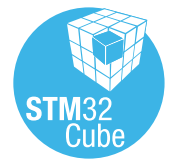

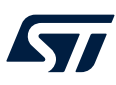

Note:

## 1 Reference documents

The reference documents are available on www.st.com/stm32cubefw.

#### Table 1. List of items

| Reference | Name/address | Title                                                                                                    |
|-----------|--------------|----------------------------------------------------------------------------------------------------|
| [1]       | -            | The latest release of the STM32CubeN6 MCU Package for the 32-bit microcontrollers in the STM32N6xx devices based on the Arm <sup>®</sup> Cortex <sup>®</sup> -M processor |
| [2]       | UM3249       | Getting started with STM32CubeN6 for STM32N6 MCUs                                                                                                    |
| [3]       | UM3245       | Description of STM32N6xx HAL and low-layer drivers                                                                                                    |
| [4]       | UM1718       | STM32CubeMX for STM32 configuration and initialization C code generation                                                                                                  |

This document applies to STM32N6 series Arm®Cortex®-M55-based microcontrollers.

Arm is a registered trademark of Arm Limited (or its subsidiaries) in the US and/or elsewhere.

arm

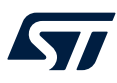

### 2 STM32CubeN6 examples

The examples are classified depending on the STM32Cube level that they apply to. They are named as follows:

Templates

Template projects are provided to enable the user to quickly build a firmware application using HAL and BSP drivers on a given board. Different kinds of templates are provided.

Template\_LL

After boot ROM execution, the template runs from the internal SRAM based on low-layer drivers.

### Template

After boot ROM execution, the template runs from the internal SRAM based on HAL drivers.

#### Template\_FSBL\_LRUN

After boot ROM execution, FSBL (first stage boot loader) runs from the internal SRAM, followed by the application.

Template\_FSBL\_LRUN project is composed of two sub-projects:

- **FSBL:** FSBL execution from the internal RAM with jump to application in internal RAM.
- **Appli:** application execution from the internal RAM.

#### Template\_FSBL\_XIP

After boot ROM execution, FSBL runs from the internal SRAM, followed by the application running from the external flash memory.

- Template\_FSBL\_XIP project is composed of three sub-projects:
- **FSBL:** FSBL execution from the internal RAM with jump to application in external flash memory.
- Appli: application execution from external flash memory.
- **ExtMemLoader:** build the external flash memory loader for the board.

#### Template\_Isolation\_LRUN

After boot ROM execution, FSBL runs from internal SRAM, followed by secure application then nonsecure application.

Template\_Isolation\_LRUN project is composed of three sub-projects:

- FSBL: FSBL execution from the internal RAM with jump to secure application in the internal RAM.
- AppliSecure: secure application execution from the internal RAM with jump to nonsecure application in the internal RAM.
- AppliNonSecure: nonsecure application execution from the internal RAM.

#### Template\_Isolation\_XIP

After boot ROM execution, FSBL runs from internal SRAM, followed by secure application then nonsecure application both running from the external flash memory

Template\_Isolation\_XIP project is composed of four sub-projects:

- FSBL: FSBL execution from internal RAM with jump to secure application in the external flash memory.
- AppliSecure: secure application execution from external flash memory with jump to nonsecure application in external flash memory.
- AppliNonSecure: nonsecure application execution from the external flash memory.
- **ExtMemLoader:** build the external flash memory loader for the board.

#### Template\_ROT

- OEMuRoT boot path after authenticity and integrity checks of the project firmware and project data images.
- Templates\_Board

After boot ROM execution, the template runs from the internal SRAM. STM32CubeMX "Start my project from ST Board" provides an easy access to ST boards' features with demonstration code based on HAL and BSP drivers.

Note: The examples below follow the software architecture described for the templates here-above. Most of the examples are based on Template and on Template\_FSBL\_LRUN.

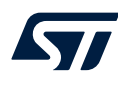

#### Examples

These examples use only the HAL and BSP drivers (middleware components are not used). Their objective is to demonstrate the product or peripheral features and usage. They are organized per peripheral (one folder per peripheral, such as TIM). Their complexity level ranges from the basic usage of a given peripheral, such as PWM generation using a timer, to the integration of several peripherals, such as how to use the RIF peripheral to ensure the proper memory protection or peripheral access limitation. The usage of the board resources is reduced to the strict minimum.

#### Examples\_LL

These examples use only the LL drivers (HAL drivers and middleware components are not used). They offer an optimum implementation of typical use cases of the peripheral features and configuration sequences. The examples are organized per peripheral (one folder for each peripheral, such as TIM) and are principally deployed on Nucleo boards.

#### Examples\_MIX

These examples use only HAL, BSP, and LL drivers (middleware components are not used). They aim at demonstrating how to use both HAL and LL APIs in the same application in order to combine the advantages of both APIs:

- HAL offers high-level function-oriented APIs with a high portability level by hiding product/IPs complexity for end users.
- LL provides low-level APIs at the register level with better optimization.

The examples are organized per peripheral (one folder for each peripheral, such as TIM) and are exclusively deployed on Nucleo boards.

#### Applications

The applications demonstrate product performance and how to use the available middleware stacks. They are organized by middleware (one folder per middleware, such as USB host). The integration of applications that use several middleware stacks is also supported.

The examples are located under STM32Cube\_FW\_N6\_VX.Y.Z\Projects\.

All the examples have the same structure and can contain up to four contexts or subprojects:

- \*\FSBL
  - \*\Inc folder containing all the header files for the FSBL part. \*\Src folder containing the code sources for the boot part.
- \*\Appli

\*\Inc folder containing all the header files for the user application part.

\*\Src folder containing all the code sources for the user application part.

#### \*\AppliSecure

\*\Inc folder containing all the header files for the secure user application part. \*\Src folder containing all the code sources for the "secure user application" part.

#### \*\AppliNonSecure

\*\Inc folder containing all the header files for the nonsecure user application part.

\*\Src folder containing all the code sources for the nonsecure user application part.

\*\EWARM, \*\MDK-ARM and \*\STM32CubeIDE folders, containing the preconfigured project for each toolchain.

\*\readme.html and \*\README.md describing the behavior of the example, and the environment required to run the example.

- \*.ioc file that allows users to open firmware examples within STM32CubeMX.
- \ExtMemloader folder containing files used to generate a binary able to download an application to an external memory.
- Note: Refer to "Development toolchains and compilers" and "Supported devices and evaluation boards" sections of the firmware package release notes to know more about the software/hardware environment used for the MCU Package development and validation. The correct operation of the provided examples is not guaranteed in other environments, for example, when using different compilers or board versions.

The examples can be tailored to run on any compatible hardware: simply update the BSP drivers for your board, provided it has the same hardware functions (LED, LCD, pushbuttons, and others). The BSP is based on a modular architecture that can be easily ported to any hardware by implementing low-level routines.

Table 2 contains the list of examples provided with the STM32CubeN6 MCU Package.

In this table, the label means that the projects are created using STM32CubeMX, the STM32Cube initialization code generator. Those projects can be opened with this tool to modify the projects themselves. The

other projects labelled with are manually created to demonstrate the product features. Read the project \*\README.md and \*\readme.html files for user option bytes configuration. Reference materials are available on www.st.com/stm32cubefw.

#### Table 2. STM32CubeN6 firmware examples

| Level                | Module<br>name                      | Project name            | Description                                                                                                    | STM32N6_<br>CUSTOM_<br>HW | STM32N6<br>570-DK | NUCLEO-<br>N657X0-Q |
|----------------------|-------------------------------------|-------------------------|----------------------------------------------------------------------------------------------------|---------------------------|-------------------|---------------------|
| Templates_<br>Board  | -                                   | Starter project         | This project provides a reference<br>template for the STM32N6570-DK<br>board based on the STM32Cube HAL<br>API that can be used to build any<br>firmware application. Note that security<br>is enabled by default on Cortex-M55.                       | -                         | MX                | -                   |
|                      |                                     | Total number of te      | emplates_board: 1                                                                                                    | 0                         | 1                 | 0                   |
| Templates_<br>ROT    | -                                   | -                       | This project provides a OEMuRoT boot<br>path application example. Boot is<br>performed through OEMuRoT boot path<br>after authenticity and integrity checks of<br>the project firmware and project data<br>images.                                     | -                         | x                 | -                   |
|                      |                                     | Total number of te      | emplates_board: 1                                                                                                    | 0                         | 1                 | 0                   |
|                      |                                     | BootROM                 | This section provides the necessary scripts to generate and program boot ROM keys.                                                                                                    | -                         | X                 | -                   |
| ROT_<br>Provisioning | _                                   | OEMuRoT                 | This section provides available configuration scripts for OEMuRoT example.                                                                                                    | -                         | X                 | -                   |
|                      | Total number of rot_provisioning: 2 |                         |                                                                                                    |                           | 2                 | 0                   |
|                      |                                     | Template                | This project provides a reference<br>template based on the STM32Cube<br>HAL API that can be used to build any<br>firmware application. Note that security<br>is enabled by default on Cortex-M55.                                                      | -                         | MX                | MX                  |
|                      |                                     | Template_FSBL_LRUN      | This project provides a reference FSBL<br>LRUN template based on the<br>STM32Cube HAL API that can be used<br>to build any firmware application to<br>execute in internal RAM (sub-project<br>Appli).                                                  | -                         | x                 | x                   |
| Templates            | -                                   | Template_FSBL_XIP       | This project provides a reference FSBL<br>XIP template based on the STM32Cube<br>HAL API that can be used to build any<br>firmware application to execute in the<br>external flash memory (sub-project<br>Appli).                                      | -                         | x                 | x                   |
|                      |                                     | Template_Isolation_LRUN | This project provides a reference<br>TrustZone Isolation LRUN template<br>based on the STM32Cube HAL API that<br>can be used to build any firmware<br>application made of a secure binary and<br>of a nonsecure binary to execute in<br>internal SRAM. | -                         | X                 | x                   |

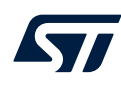

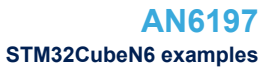

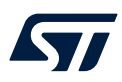

| Level        | Module<br>name | Project name                              | Description                                                                                                    | STM32N6_<br>CUSTOM_<br>HW | STM32N6<br>570-DK | NUCLEO-<br>N657X0-Q |
|--------------|----------------|-------------------------------------------|----------------------------------------------------------------------------------------------------|---------------------------|-------------------|---------------------|
| Templates    | -              | Template_Isolation_XIP                    | This project provides a reference<br>TrustZone Isolation XIP template based<br>on the STM32Cube HAL API that can<br>be used to build any firmware<br>application made of a secure binary and<br>of a nonsecure binary to execute in the<br>external flash memory. | -                         | x                 | x                   |
|              |                | Total number of                           | of templates: 10                                                                                                    | 0                         | 5                 | 5                   |
| Templates_LL | -              | Template                                  | This project provides a reference<br>template based on the STM32Cube LL<br>API that can be used to build any<br>firmware application. Note that security<br>is enabled by default on Cortex-M55.                                                                  | _                         | MX                | MX                  |
|              |                | Total number o                            | f templates_II: 2                                                                                                    | 0                         | 1                 | 1                   |
|              | -              | BSP                                       | This example provides a description of how to use the different BSP drivers.                                                                                                    | -                         | X                 | -                   |
|              |                | ADC_AnalogWatchdog                        | How to use an ADC peripheral with an ADC analog watchdog to monitor a channel and detect when the corresponding conversion data is outside the window thresholds.                                                                                                 | -                         | -                 | MX                  |
|              | ADC            | ADC_FixedTriggerLatency                   | How to use an ADC peripheral to<br>perform a single ADC conversion on a<br>channel at each trigger event from a<br>timer without any uncertainty (fixed<br>trigger latency).                                                                                      | -                         | -                 | MX                  |
|              |                | ADC_MultiChannel<br>SingleConversion      | How to use an ADC peripheral to<br>convert several channels. ADC<br>conversions are performed successively<br>in a scan sequence.                                                                                                    | -                         | -                 | X                   |
|              |                | ADC_SingleConversion_<br>TriggerTimer_DMA | How to use an ADC peripheral to<br>perform a single ADC conversion on a<br>channel at each trigger event from a<br>timer. Converted data is transferred by<br>DMA into a table in RAM memory.                                                                     | -                         | -                 | MX                  |
| Examples     |                | BSEC_OTP_Config                           | How to configure OTP (One-Time Programmable) bits.                                                                                                    | -                         | МХ                | -                   |
|              | BSEC           | BSEC_ShadowRegisters                      | This project is targeted to run on<br>STM32N6 device on NUCLEO-N657X0<br>board from STMicroelectronics.                                                                                                    | -                         | -                 | МХ                  |
|              |                | CORTEXM_ModePrivilege                     | How to modify the Thread mode<br>privilege access and stack. Thread<br>mode is entered on reset or when<br>returning from an exception.                                                                                                    | -                         | -                 | МХ                  |
|              |                | CORTEXM_ProcessStack                      | How to modify the Thread mode stack.<br>Thread mode is entered on reset, and<br>can be entered as a result of an<br>exception return.                                                                                                    | -                         | -                 | MX                  |
|              | CORTEX         | CORTEXM_SysTick                           | How to use the default SysTick configuration with a 1 ms timebase to toggle LEDs.                                                                                                    | -                         | -                 | MX                  |
|              |                | CORTEX_CACHE                              | This project provides a CORTEXM<br>cache example based on the CMSIS<br>API that can be used to build any<br>firmware application to execute from<br>internal flash memory.                                                                                        | -                         | -                 | МХ                  |

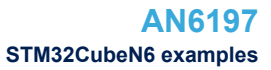

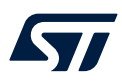

| Level    | Module<br>name | Project name                         | Description                                                                                                    | STM32N6_<br>CUSTOM_<br>HW                                                                                                    | STM32N6<br>570-DK | NUCLEO-<br>N657X0-Q |
|----------|----------------|--------------------------------------|----------------------------------------------------------------------------------------------------|----------------------------------------------------------------------------------------------------|-------------------|---------------------|
|          |                | CORTEX_HELIUM                        | This project describes how to use the SIMD Helium instructions and the performance gained.                                                                                                    | -                                                                                                    | -                 | МХ                  |
|          | CORTEX         | CORTEX_InterruptSwitch_<br>TrustZone | This project describes how to switch an interrupt from secure to nonsecure domain.                                                                                                    | -                                                                                                    | -                 | X                   |
|          |                | CORTEX_MPU                           | This project provides a CORTEXM cache example based on the CMSIS API that can be used to build any firmware application to execute from internal flash memory.                                                                                                    | -                                                                                                    | -                 | MX                  |
|          | CRC            | CRC_ReverseModes                     | How to configure the CRC using the<br>HAL API. The CRC (cyclic redundancy<br>check) calculation unit computes the<br>CRC code of a given buffer of 32-bit<br>data( words), input or output data<br>reversal features are enabled, using a<br>fixed generator polynomial used in<br>MPEG2:<br>$(0x4C11DB7) = X^{32} + X^{26}$ (1)<br>$+ X^{23} + X^{22} + X^{16} + X^{12} + X^{11}$<br>$+ X^{10} + X^8 + X^7 + X^5 + X^4$<br>$+ X^2 + X + 1$ | -                                                                                                    | -                 | MX                  |
| Examples | CRYP           | CRYP_AES_GCM                         | How to use the CRYPTO peripheral to<br>encrypt and decrypt data using AES<br>with Galois/Counter mode (GCM).                                                                                                    | -                                                                                                    | -                 | МХ                  |
|          |                | CRYP_SAES_SharedKey                  | How to use the Secure AES co-<br>processor (SAES) peripheral to share<br>application keys with AES peripheral.                                                                                                    | -                                                                                                    | -                 | МХ                  |
|          |                | CRYP_SAES_WrapKey                    | How to use the Secure AES co-<br>processor (SAES) peripheral to wrap<br>application keys using hardware secret<br>key DHUK then use it to encrypt in<br>polling mode.                                                                                                    | -                                                                                                    | -                 | MX                  |
|          | DMA            | DMA_LinkedList                       | This example describes how to use the DMA to perform a list of transfers. The transfer list is organized as linked-list, each time the current transfer ends the DMA automatically reload the next transfer parameters, and starts it (without CPU intervention).                                                                                                    | -                                                                                                    | -                 | MX                  |
|          |                | DMA                                  | DMA_RAMToRAM                                                                                                    | This example describes how to use<br>DMA to transfer a word data buffer from<br>SRAM memory to embedded SRAM<br>through the HAL API. Isolation of the<br>HPDMA channel is aligned with<br>targeted memories. | -                 | -                   |
|          |                | DMA_RIF_management                   | How to use CID information to isolate DMA channels.                                                                                                    | -                                                                                                    | -                 | X                   |
|          |                | DMA_Trigger                          | How to configure and use the DMA HAL<br>API to perform DMA triggered<br>transactions.                                                                                                    | -                                                                                                    | -                 | МХ                  |

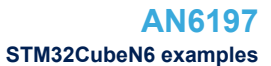

NUCLEO-

N657X0-Q

STM32N6 570-DK

STM32N6\_ CUSTOM\_ HW

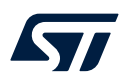

Level

Module

name

Project name

|          | DMA2D | DMA2D_MemToMem<br>WithPFC              | This example provides a description of<br>how to configure the DMA2D peripheral<br>in memory-to-memory transfer mode<br>with pixel format conversion (PFC)<br>mode. | -  | МХ | -  |
|----------|-------|----------------------------------------|----------------------------------------------------------------------------------------------------|----|----|----|
|          |       | DMA2D_MemoryToMemory                   | This example provides a description of<br>how to configure DMA2D peripheral in<br>memory-to-memory transfer mode.                                                   | -  | МХ | -  |
|          | DTS   | DTS_GetTemperature                     | How to configure and use the DTS to get the temperature of the die.                                                                                                 | -  | -  | МХ |
|          | FDCAN | FDCAN_Loopback                         | This example describes how to configure the FDCAN peripheral to operate in loopback mode.                                                                           | -  | -  | MX |
|          | EMC   | FMC_NAND_Load_<br>And_Run              | This example describes how to configure the FMC controller to access the NAND memory.                                                                               | МХ | -  | -  |
|          | TWC   | FMC_SDRAM_DataMemory                   | This example describes how to configure the FMC controller to access the SDRAM memory.                                                                              | МХ | -  | -  |
|          | CRIO  | GPIO_EXTI                              | How to configure external interrupt lines.                                                                                                    | -  | -  | MX |
|          | GFIO  | GPIO_IOToggle                          | How to configure and use GPIOs through the HAL API.                                                                                                    | -  | МХ | МХ |
| Examples | HAL   | HAL_TimeBase_TIM                       | How to customize HAL using a general-<br>purpose timer as main source of time<br>base instead of Systick.                                                           | -  | -  | MX |
|          | HASH  | HASH_HMAC_SHA2_384                     | This example provides a short<br>description of how to use the HASH<br>peripheral to hash data using long key<br>and SHA_384 algorithm.                             | -  | -  | MX |
|          |       | HASH_SHA224SHA256_<br>DMA              | How to use the HASH peripheral to hash data with SHA224 and SHA256 algorithms.                                                                                      | -  | -  | MX |
|          |       | I2C_Sensor_Private_<br>Command_IT      | How to handle I2C data buffer<br>transmission/reception between<br>STM32N6xx Nucleo and X-NUCLEO-<br>IKS4A1 using an interrupt.                                     | -  | -  | MX |
|          |       | I2C_TwoBoards_AdvComIT                 | How to handle I2C data buffer<br>transmission/reception between two<br>boards via DMA.                                                                              | -  | -  | MX |
|          | I2C   | I2C_TwoBoards_<br>ComPolling           | How to handle I2C data buffer<br>transmission/reception between two<br>boards in polling mode.                                                                      | -  | -  | MX |
|          |       | I2C_TwoBoards_Multi<br>MasterIT_Master | How to handle I2C data buffer<br>communication between two boards,<br>using an interrupt and two masters and<br>one slave.                                          | -  | -  | МХ |
|          |       | I2C_TwoBoards_Multi<br>MasterIT_Slave  | How to handle I2C data buffer<br>communication between two boards,<br>using an interrupt and two masters and                                                        | _  | -  | MX |

using an interrupt and two masters and one slave.

Description

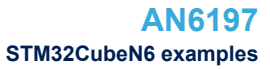

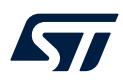

| Level    | Module<br>name | Project name                                 | Description                                                                                                    | STM32N6_<br>CUSTOM_<br>HW | STM32N6<br>570-DK | NUCLEO-<br>N657X0-Q |
|----------|----------------|----------------------------------------------|----------------------------------------------------------------------------------------------------|---------------------------|-------------------|---------------------|
|          | I2C            | I2C_TwoBoards_RestartAdv<br>ComIT            | How to perform multiple I2C data buffer transmission/reception between two boards, in interrupt mode and with restart condition.                                                                                                    | -                         | -                 | МХ                  |
|          |                | I3C_Controller_Direct_<br>Command_DMA        | How to handle a direct command<br>procedure between an I3C controller<br>and an I3C target using DMA.                                                                                                    | -                         | -                 | MX                  |
|          |                | I3C_Sensor_Direct_<br>Command_DMA            | How to handle a direct command<br>procedure between STM32N6 Nucleo<br>and X-NUCLEO-IKS01A3 using DMA.                                                                                                    | -                         | -                 | MX                  |
|          | I3C            | I3C_Sensor_Private_<br>Command_IT            | How to handle I3C as controller data<br>buffer transmission/reception between<br>STM32N6 Nucleo and X-NUCLEO-<br>IKS01A3 using interrupt.                                                                                              | -                         | -                 | МХ                  |
|          |                | I3C_Target_Direct_<br>Command_DMA            | How to handle a direct command<br>procedure between an I3C controller<br>and an I3C target using controller in<br>DMA.                                                                                                    | -                         | -                 | MX                  |
|          | IWDG           | IWDG_WindowMode                              | How to periodically update the IWDG<br>reload counter and simulate a software<br>fault that generates an MCU IWDG<br>reset after a preset laps of time.                                                                                | -                         | X                 | -                   |
|          | JPEG           | JPEG_DecodingFromOSPI_<br>DMA                | This project demonstrates how to decode a JPEG image using using the JPEG HW decoder in DMA mode.                                                                                                    | -                         | x                 | -                   |
|          |                | JPEG_EncodingFromOSPI_<br>DMA                | This project demonstrates how to<br>encode an RGB image using using the<br>JPEG HW encoder in DMA mode.                                                                                                    | -                         | -                 | MX                  |
| Examples | LPTIM          | LPTIM_PulseCounter                           | How to configure and use, through the LPTIM HAL API, the LPTIM peripheral to count pulses.                                                                                                    | -                         | -                 | MX                  |
|          |                | LPTIM_Timeout                                | How to implement, through the HAL<br>LPTIM API, a timeout with the<br>LPTIMER peripheral, to wake up the<br>system from a low-power mode.                                                                                              | -                         | -                 | MX                  |
|          | LPUART         | LPUART_WakeUpFromStop                        | Configuration of an LPUART to wake up<br>the MCU from Stop mode when a given<br>stimulus is received.                                                                                                    | -                         | MX                | -                   |
|          |                | LTDC_Horizontal_Mirroring                    | This example shows how to use the LTDC IP to Mirror the displayed image and it is based on the STM32Cube HAL API that can be used to build any firmware application. Note that security is enabled by default on Cortex-M55.           | -                         | MX                | -                   |
|          | LTDC           | LTDC_YUV_Full_Planar                         | This example shows how to use the LTDC IP to display an YUV 420 full planar image and it is based on the STM32Cube HAL API that can be used to build any firmware application. Note that security is enabled by default on Cortex-M55. | -                         | X                 | -                   |
|          | MOE            | MCE_AESEncryptDecrypt<br>Data_Block_AES_256  | This project provides a description of<br>how encrypt and decrypt data from<br>external memory (PSRAM).                                                                                                    | -                         | X                 | -                   |
|          | MCE            | MCE_AESEncryptDecrypt<br>Data_Stream_AES_128 | This project provides a description of<br>how encrypt and decrypt data from<br>external memory (PSRAM).                                                                                                    | -                         | X                 | -                   |

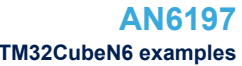

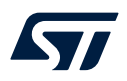

| AN619             |
|-------------------|
| STM32CubeN6 examp |

| Level    | Module<br>name | Project name                                 | Description                                                                                                    | STM32N6_<br>CUSTOM_<br>HW | STM32N6<br>570-DK | NUCLEO-<br>N657X0-Q |
|----------|----------------|----------------------------------------------|----------------------------------------------------------------------------------------------------|---------------------------|-------------------|---------------------|
|          | MCE            | MCE_ExecuteAESCrypted<br>Code_Stream_AES_128 | This project provides a description of<br>how to run encrypted application code<br>from external flash memory. The<br>decryption is performed on the fly using<br>the MCE IP (AES128 encryption<br>algorithm). | -                         | x                 | -                   |
|          |                | MCE_NoekeonEncrypt<br>DecryptData            | This project provides a description of<br>how to encrypt and decrypt data from<br>external memory (PSRAM).                                                                                                    | -                         | X                 | -                   |
|          | MDF            | MDF_AudioRecorder                            | This project demonstrates how to configure MDF to perform PCM record in DMA circular mode.                                                                                                    | -                         | X                 | -                   |
|          | РКА            | PKA_ECCscalar<br>Multiplication              | How to use the PKA peripheral to<br>execute ECC scalar multiplication. This<br>allows generating a public key from a<br>private key.                                                                           | -                         | -                 | MX                  |
|          |                | PKA_ECDSA_Verify                             | How to determine if a given signature is valid regarding the Elliptic curve digital signature algorithm (ECDSA).                                                                                               | -                         | -                 | МХ                  |
|          | PSSI           | PSSI_Master_Single_Com                       | How to handle a single communication procedure using two boards with PSSI in polling mode.                                                                                                    | -                         | -                 | МХ                  |
|          |                | PSSI_Slave_Single_Com                        | How to handle a single communication<br>procedure using two boards with PSSI<br>in polling mode.                                                                                                    | -                         | -                 | MX                  |
| Examples | PWR            | PWR_SLEEP                                    | How to enter the Sleep mode and wake<br>up from this mode by using an interrupt.                                                                                                    | -                         | -                 | MX                  |
|          |                | PWR_STANDBY                                  | How to enter the Standby mode and<br>wake up from this mode by using a<br>wake-up pin.                                                                                                    | -                         | X                 | X                   |
|          |                | PWR_STANDBY_RTC                              | How to enter the Standby mode and<br>wake-up from this mode by using the<br>RTC wake-up timer.                                                                                                    | -                         | X                 | X                   |
|          |                | PWR_STANDBY_TrustZone                        | How to enter the Standby mode with a joint secure/nonsecure application and wake up from this mode by using the RTC wake-up timer.                                                                             | -                         | X                 | -                   |
|          |                | PWR_STOP                                     | How to enter the Stop mode and wake<br>up from this mode by using an interrupt.                                                                                                    | -                         | -                 | MX                  |
|          |                | PWR_STOP_RTC                                 | How to enter the Stop mode and wake<br>up from this mode by using an external<br>reset or the RTC wake-up timer.                                                                                               | -                         | -                 | x                   |
|          | RAM<br>CFG     | RAMCFG_ECC_Error_<br>Generation              | How to configure and use the RAMCFG<br>HAL API to manage ECC errors via<br>RAMCFG peripheral.                                                                                                    | -                         | -                 | MX                  |
|          | DOO            | RCC_ClockConfig                              | Configuration of the system clock<br>(SYSCLK) and modification of the clock<br>settings in Run mode using the RCC<br>HAL API.                                                                                  | -                         | MX                | MX                  |
|          | RCC            | RCC_LSEConfig                                | Enabling/disabling of the low-speed<br>external (LSE) RC oscillator (about<br>32 KHz) at run time using the RCC HAL<br>API.                                                                                    | -                         | -                 | MX                  |

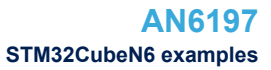

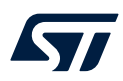

| Level    | Module<br>name | Project name                       | Description                                                                                                    | STM32N6_<br>CUSTOM_<br>HW | STM32N6<br>570-DK | NUCLEO-<br>N657X0-Q |
|----------|----------------|------------------------------------|----------------------------------------------------------------------------------------------------|---------------------------|-------------------|---------------------|
|          | RCC            | RCC_SwitchClock                    | This example describes how to use the RCC HAL API to configure the CPU and system buses clocks and modify the clock settings on run time.                           | -                         | MX                | МХ                  |
|          | DIE            | RIF_Memory                         | This example describes how to use the RIF HAL API to configure a RISAF in order to protect a memory from illegal accesses.                                          | -                         | -                 | МХ                  |
|          |                | RIF_Peripheral                     | This example describes how to use the RIF HAL API to configure a RISAF in order to protect a memory from illegal accesses.                                          | -                         | MX                | MX                  |
|          |                | RNG_Config                         | How to configure the RNG peripheral with HAL API.                                                                                                    | -                         | -                 | X                   |
|          | RNG            | RNG_MultiRNG                       | How to generate random numbers with the RNG HAL API.                                                                                                    | -                         | -                 | X                   |
|          |                | RNG_MultiRNG_IT                    | How to generate random numbers under interrupt with the RNG HAL API.                                                                                                | -                         | -                 | MX                  |
|          | RTC            | RTC_ActiveTamper                   | Configuration of the active tamper detection with backup registers erase.                                                                                           | -                         | -                 | MX                  |
|          |                | RTC_Alarm                          | Configuration and generation of an RTC alarm using the RTC HAL API.                                                                                                 | -                         | -                 | MX                  |
| Examples |                | RTC_Tamper                         | Configuration of the tamper detection with backup registers erase.                                                                                                  | -                         | -                 | X                   |
|          |                | RTC_TimeStamp                      | Configuration of the RTC HAL API to demonstrate the timestamp feature.                                                                                              | -                         | -                 | X                   |
|          | SD             | SD_ReadWrite_DMA                   | This example performs some write and<br>read transfers to SD Card with SDMMC<br>IP internal DMA mode. Note that<br>security is enabled by default on<br>Cortex-M55. | -                         | -                 | x                   |
|          |                | SPI_FullDuplex_ComDMA_<br>Master   | Data buffer transmission/reception<br>between two boards via SPI using<br>DMA.                                                                                      | -                         | -                 | x                   |
|          | CDI            | SPI_FullDuplex_ComDMA_<br>Slave    | Data buffer transmission/reception<br>between two boards via SPI using<br>DMA.                                                                                      | -                         | X                 | -                   |
|          | 551            | SPI_FullDuplex_CrcComIT_<br>Master | Data buffer transmission/reception with CRC between two boards via SPI using IT.                                                                                    | -                         | -                 | МХ                  |
|          |                | SPI_FullDuplex_CrcComIT_<br>Slave  | Data buffer transmission/reception with CRC between two boards via SPI using IT.                                                                                    | -                         | -                 | МХ                  |
|          | SYSCFG         | FLEXMEM_Configurations             | This project is targeted to run on<br>STM32N6 devices on NUCLEO-<br>N657X0 board from STMicroelectronics.                                                           | -                         | -                 | MX                  |
|          | 313016         | SYSCFG_Write<br>PostingErrors      | This example shows how to detect write posting errors.                                                                                                    | -                         | -                 | MX                  |

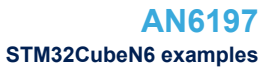

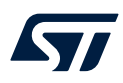

| Level    | Module<br>name | Project name                         | Description                                                                                                    | STM32N6_<br>CUSTOM_<br>HW | STM32N6<br>570-DK | NUCLEO-<br>N657X0-Q |
|----------|----------------|--------------------------------------|----------------------------------------------------------------------------------------------------|---------------------------|-------------------|---------------------|
|          |                | TIM_DMA                              | Use of the DMA with TIMER update request to transfer data from memory to TIMER capture compare register 3 (TIMx_CCR3).                                                                     | -                         | -                 | МХ                  |
|          |                | TIM_DeadtimeInsertion                | This example shows how to configure<br>the TIM peripheral in PWM (Pulse<br>Width Modulation) mode with<br>asymmetric deadtime insertion between<br>the complementaty channels.             | -                         | -                 | MX                  |
|          |                | TIM_Encoder                          | This example shows how to configure<br>the TIM1 peripheral in encoder mode to<br>determinate the rotation direction.                                                                       | -                         | -                 | МХ                  |
|          | TIM            | TIM_ExtTriggerSynchro                | This example shows how to synchronize TIM peripherals in cascade mode with an external trigger.                                                                                            | -                         | -                 | МХ                  |
|          |                | TIM_ExternalClockMode1               | This example shows how to configure<br>the TIM peripheral in external clock<br>mode 1 and use the button as a clock<br>source to light a LED after five presses.                           | -                         | -                 | MX                  |
|          |                | TIM_PWMInput                         | How to use the TIM peripheral to measure the frequency and duty cycle of an external signal.                                                                                               | -                         | -                 | МХ                  |
|          |                | TIM_PWMOutput                        | This example shows how to configure<br>the TIM peripheral in PWM (Pulse<br>Width Modulation) mode.                                                                                         | -                         | -                 | МХ                  |
| Examples |                | TIM_TimeBase                         | This example shows how to configure<br>the TIM peripheral to generate a time<br>base of one second with the<br>corresponding Interrupt request.                                            | -                         | -                 | МХ                  |
|          |                | UART_Console                         | How to use the HAL UART API for<br>UART transmission (printf/getchar) via<br>console with user interaction.                                                                                | -                         | -                 | МХ                  |
|          |                | UART_HyperTerminal_DMA               | UART transmission (transmit/receive) in DMA mode between a board and an HyperTerminal PC application.                                                                                      | -                         | -                 | МХ                  |
|          |                | UART_HyperTerminal_IT                | UART transmission (transmit/receive) in<br>Interrupt mode between a board and an<br>HyperTerminal PC application.                                                                          | -                         | MX                | -                   |
|          | UART           | UART_Printf                          | Re-routing of the C library printf function to the UART.                                                                                                    | -                         | -                 | МХ                  |
|          |                | UART_ReceptionToldle_<br>CircularDMA | How to use the HAL UART API for reception to IDLE event in circular DMA mode.                                                                                                    | -                         | -                 | МХ                  |
|          |                | UART_TwoBoards_<br>ComDMA            | UART transmission (transmit/receive) in DMA mode between two boards.                                                                                                    | -                         | -                 | МХ                  |
|          |                | UART_TwoBoards_ComIT                 | UART transmission (transmit/receive) in Interrupt mode between two boards.                                                                                                    | -                         | -                 | MX                  |
|          |                | UART_TwoBoards_<br>ComPolling        | UART transmission (transmit/receive) in Polling mode between two boards.                                                                                                    | -                         | -                 | МХ                  |
|          | WWDG           | WWDG_Example                         | Configuration of the HAL API to<br>periodically update the WWDG counter<br>and simulate a software fault that<br>generates an MCU WWDG reset when<br>a predefined time period has elapsed. | -                         | -                 | MX                  |

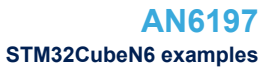

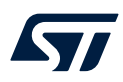

| Level            | Module<br>name | Project name                      | Description                                                                                                    | STM32N6_<br>CUSTOM_<br>HW | STM32N6<br>570-DK | NUCLEO-<br>N657X0-Q |
|------------------|----------------|-----------------------------------|----------------------------------------------------------------------------------------------------|---------------------------|-------------------|---------------------|
| Examples         |                | XSPIM_SwappedMode                 | This project provides a description of<br>how to configure XSPIM IO manager<br>peripheral and communicate with<br>external memories in Swapped mode.                                                                                                    | -                         | MX                | -                   |
|                  |                | XSPI_HyperFLASH_<br>ReadWrite     | How to use an XSPI NOR memory in automatic polling mode.                                                                                                    | MX                        | -                 | -                   |
|                  | XSPI           | XSPI_NOR_AutoPolling_<br>DTR      | How to use a XSPI NOR memory in memory-mapped mode.                                                                                                    | -                         | MX                | MX                  |
|                  |                | XSPI_NOR_MemoryMappe<br>d_<br>DTR | How to use a XSPI NOR memory in memory-mapped mode.                                                                                                    | -                         | МХ                | МХ                  |
|                  |                | XSPI_PSRAM_Memory<br>Mapped       | How to use an XSPI PSRAM memory in memory-mapped mode.                                                                                                    | -                         | MX                | -                   |
|                  |                | Total number o                    | f examples: 116                                                                                                    | 3                         | 25                | 88                  |
|                  | EXTI           | EXTI_ToggleLedOnIT_Init           | This example describes how to<br>configure the EXTI and use GPIOs to<br>toggle the user LEDs available on the<br>board when a user button is pressed.<br>This example is based on the STM32N6<br>LL API. Peripheral initialization is done<br>using LL initialization function to<br>demonstrate LL init usage. | -                         | -                 | MX                  |
|                  | GPIO           | GPIO_InfiniteLedToggling_<br>Init | How to configure and use GPIOs to<br>toggle the on-board user LEDs every<br>250 ms. This example is based on the<br>STM32N6 LL API. The peripheral is<br>initialized with LL initialization function<br>to demonstrate LL init usage.                                                                           | -                         | -                 | MX                  |
| Examples_LL      | RCC            | RCC_UseHSEasSystem<br>Clock       | Use of the RCC LL API to start the HSE and use it as system clock.                                                                                                    | -                         | -                 | MX                  |
|                  | RTC            | RTC_Alarm_Init                    | Configuration of the RTC LL API to configure and generate an alarm using the RTC peripheral. The peripheral initialization uses the LL initialization function.                                                                                                    | -                         | -                 | x                   |
|                  | TIM            | TIM_TimeBase_Init                 | Configuration of the TIM peripheral to<br>generate a timebase. This example is<br>based on the STM32N6 TIM LL API.<br>The peripheral initialization uses LL<br>unitary service functions for optimization<br>purposes (performance and size).                                                                   | -                         | -                 | MX                  |
|                  |                | Total number o                    | f examples_II: 5                                                                                                    | 0                         | 0                 | 5                   |
| Examples_<br>MIX | UART           | UART_HyperTerminal_IT             | Use of a UART to transmit data<br>(transmit/receive) between a board and<br>an HyperTerminal PC application in<br>Interrupt mode. This example describes<br>how to use the USART peripheral<br>through the STM32N6 UART HAL and<br>LL API, the LL API being used for<br>performance improvement.                | -                         | -                 | MX                  |
|                  |                | Total number of                   | examples_mix: 1                                                                                                    | 0                         | 0                 | 1                   |

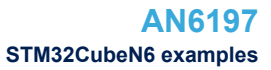

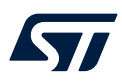

| Level        | Module<br>name | Project name                      | Description                                                                                                    | STM32N6_<br>CUSTOM_<br>HW | STM32N6<br>570-DK | NUCLEO-<br>N657X0-Q |
|--------------|----------------|-----------------------------------|----------------------------------------------------------------------------------------------------|---------------------------|-------------------|---------------------|
|              | -              | OpenBootloader                    | This application exploits<br>OpenBootloader Middleware to<br>demonstrate how to develop an<br>application that can be used to program<br>OTP words or external memories.                                                                                                    | -                         | x                 | -                   |
|              | DOMIDE         | DCMIPP_ContinuousMode             | This example shows how to use the DCMIPP IP in continuous mode as a camera serial interface and it is based on the STM32Cube HAL API that can be used to build any firmware application. Note that security is enabled by default on Cortex-M55.                                                                                            | -                         | X                 | -                   |
|              |                | DCMIPP_Snapshot<br>DecimationMode | This example shows how to use the DCMIPP IP in Snapshot Mode as a camera serial interface and it is based on the STM32Cube HAL API that can be used to build any firmware application. Note that security is enabled by default on Cortex-M55.                                                                                              | -                         | X                 | -                   |
|              | FileX          | Fx_File_Edit_Standalone           | This application provides an example of Azure <sup>®</sup> RTOS FileX stack usage on NUCLEO-N657X0-Q board, running in standalone mode (without ThreadX). It demonstrates how to create a fat file system on the internal SRAM memory using FileX API.                                                                                      | -                         | -                 | x                   |
| Applications |                | Fx_MultiAccess                    | This application provides an example of Azure <sup>®</sup> RTOS FileX stack usage on STM32N6570-DK board, it demonstrates the FileX's concurrent file access capabilities. The application is designed to execute file operations on the SD card device, the code provides all required software code for handling SD card I/O operations.  | -                         | X                 | -                   |
|              |                | Fx_uSD_File_Edit                  | This application provides an example of Azure <sup>®</sup> RTOS FileXstack usage on STM32N6570-DK, it shows how to develop a basic SD card file operations application. The application is designed to handle SD card insertion/removal events, and depending on that state, it starts and stops file operations from and into the SD card. | -                         | X                 | -                   |
|              |                | Nx_CreditBasedShaper              | This application provides an example of Azure <sup>®</sup> RTOS NetX/NetX Duo stack usage.                                                                                                    | -                         | -                 | x                   |
|              |                | Nx_FramePreemption_<br>Listener   | This application provides an example of Azure <sup>®</sup> RTOS NetX/NetX Duo stack usage.                                                                                                    | -                         | -                 | x                   |
|              | NetXDuo        | Nx_FramePreemption_<br>Talker     | This application provides an example of Azure <sup>®</sup> RTOS NetX/NetX Duo stack usage.                                                                                                    | -                         | -                 | x                   |
|              |                | Nx_lperf                          | This application provides an example of Azure <sup>®</sup> RTOS NetX Duo stack usage.                                                                                                    | -                         | -                 | X                   |
|              |                | Nx_MQTT_Client                    | This application provides an example of Azure <sup>®</sup> RTOS NetX/NetX Duo stack usage.                                                                                                    | -                         | X                 | -                   |

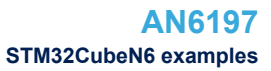

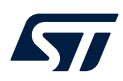

| Level        | Module<br>name | Project name                     | Description                                                                                                    | STM32N6_<br>CUSTOM_<br>HW | STM32N6<br>570-DK | NUCLEO-<br>N657X0-Q |
|--------------|----------------|----------------------------------|----------------------------------------------------------------------------------------------------|---------------------------|-------------------|---------------------|
|              | NetXDuo        | Nx_SNTP_Client                   | This application provides an example of Azure <sup>®</sup> RTOS NetX/NetX Duo stack usage.                                                                                                    | -                         | -                 | X                   |
|              |                | Nx_TCP_Echo_Client               | This application provides an example of Azure <sup>®</sup> RTOS NetX/NetX Duo stack usage.                                                                                                    | -                         | -                 | X                   |
|              |                | Nx_TCP_Echo_Server               | This application provides an example of Azure <sup>®</sup> RTOS NetX/NetX Duo stack usage.                                                                                                    | -                         | -                 | X                   |
|              |                | Nx_TimeAwareShaper_<br>Talker    | This application provides an example of Azure <sup>®</sup> RTOS NetX/NetX Duo stack usage.                                                                                                    | -                         | -                 | X                   |
|              |                | Nx_UDP_Echo_Client               | This application provides an example of Azure <sup>®</sup> RTOS NetX/NetX Duo stack usage.                                                                                                    | -                         | -                 | X                   |
|              |                | Nx_UDP_Echo_Server               | This application provides an example of Azure <sup>®</sup> RTOS NetX/NetX Duo stack usage.                                                                                                    | -                         | -                 | x                   |
| Applications |                | Nx_WebServer                     | This application provides an example of Azure <sup>®</sup> RTOS NetX Duo stack usage on STM32N6570-DK board, it shows how to develop Web HTTP server based application.                                                | -                         | X                 | -                   |
|              | ROT            | OEMuROT_Appli                    | This project provides a OEMuRoT boot<br>path application example. Boot is<br>performed through OEMuRoT boot path<br>after authenticity and the integrity<br>checks of the project firmware and<br>project data images. | -                         | x                 | -                   |
|              |                | OEMuROT_Boot                     | This project provides an OEMuRoT<br>example. OEMuRoT boot path performs<br>authenticity and the integrity checks of<br>the project firmware and data images.                                                           | -                         | X                 | -                   |
|              | ThreadX        | Tx_LowPower                      | This application provides an example of Azure <sup>®</sup> RTOS ThreadX stack usage, it shows how to develop an application using ThreadX LowPower feature.                                                            | -                         | -                 | X                   |
|              |                | Tx_SecureLEDToggle_Trust<br>Zone | This application provides an example of Azure <sup>®</sup> RTOS ThreadX stack usage, it shows how to develop an application using the ThreadX when the TrustZone <sup>®</sup> feature is enabled.                      | -                         | -                 | X                   |
|              |                | Tx_Thread_Creation               | This application provides an example of Azure <sup>®</sup> RTOS ThreadX stack usage. It shows how to develop an application using the ThreadX thread management APIs.                                                  | -                         | -                 | X                   |
|              |                | Tx_Thread_Sync                   | This application provides an example of Azure <sup>®</sup> RTOS ThreadX stack usage. It shows how to develop an application using the ThreadX thread management APIs.                                                  | -                         | -                 | X                   |
|              | USBPD          | USBPD_DRP_Ux_DRD_<br>HID_MSC     | This application is a USBPD type C DRP (supporting data role swap) using Azure <sup>®</sup> RTOS.                                                                                                    | -                         | X                 | -                   |

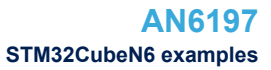

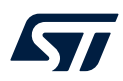

| Level        | Module<br>name | Project name                        | Description                                                                                                    | STM32N6_<br>CUSTOM_<br>HW | STM32N6<br>570-DK | NUCLEO-<br>N657X0-Q |
|--------------|----------------|-------------------------------------|----------------------------------------------------------------------------------------------------|---------------------------|-------------------|---------------------|
|              | USBPD          | USBPD_SNK                           | This application is a USBPD type C provider using Azure <sup>®</sup> RTOS.                                                                                                    | -                         | X                 | X                   |
|              |                | USBPD_SNK_Ux_Device_<br>HID_CDC_ACM | This application provides an example of Azure <sup>®</sup> RTOS USBX stack usage on STM32N6570-DK board, it shows how to develop USB device communication class "HID" and "CDC_ACM" based application.   | -                         | X                 | -                   |
|              |                | USBPD_SRC                           | This application is a USBPD type C provider using Azure <sup>®</sup> RTOS.                                                                                                    | -                         | X                 | X                   |
| Applications |                | USBPD_SRC_UX_<br>Host_MSC           | This application is a USBPD type C provider using Azure <sup>®</sup> RTOS.                                                                                                    | -                         | X                 | -                   |
|              | USBX           | Ux_Device_Audio_2.0                 | This application provides an example of Azure <sup>®</sup> RTOS USBX stack usage on STM32N6570-DK board, it shows how to develop USB device communication class "AUDIO" based application.               | -                         | X                 | -                   |
|              |                | Ux_Device_Audio_2.0_<br>Standalone  | This application provides an example of standalone USBX stack usage on STM32N6570-DK board, it shows how to develop USB device "AUDIO" class based application.                                          | -                         | X                 | -                   |
|              |                | Ux_Device_CDC_ACM                   | This application provides an example of Azure <sup>®</sup> RTOS USBX stack usage on NUCLEO-N657X0-Q board, it shows how to develop USB device communication class "CDC_ACM" based application.           | -                         | -                 | x                   |
|              |                | Ux_Device_CDC_ECM                   | This application provides an example of Azure <sup>®</sup> RTOS CDC_ECM stack usage on STM32N6570-DK board, it shows how to run web HTTP server based application stack over USB interface.              | -                         | X                 | -                   |
|              |                | Ux_Device_HID                       | This application provides an example of Azure <sup>®</sup> RTOS USBX stack usage on NUCLEO-N657X0-Q board, it shows how to develop USB device human interface "HID" mouse based application.             | -                         | -                 | x                   |
|              |                | Ux_Device_HID_CDC_ACM               | This application provides an example of Azure <sup>®</sup> RTOS USBX stack usage on NUCLEO-N657X0-Q board, it shows how to develop USB device communication class "HID" and "CDC_ACM" based application. | -                         | -                 | x                   |
|              |                | Ux_Device_MSC                       | This application provides an example of Azure <sup>®</sup> RTOS USBX stack usage on STM32N6570-DK board, it shows how to develop USB device mass storage class based application.                        | -                         | X                 | -                   |
|              |                | Ux_Device_Video                     | This application provides an example of Azure <sup>®</sup> RTOS USBX stack usage on STM32N6570-DK board, it shows how to develop USB device video based application.                                     | -                         | x                 | -                   |

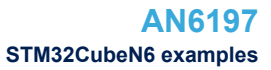

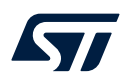

| Level                         | Module<br>name                   | Project name        | Description                                                                                                    | STM32N6_<br>CUSTOM_<br>HW | STM32N6<br>570-DK | NUCLEO-<br>N657X0-Q |
|-------------------------------|----------------------------------|---------------------|----------------------------------------------------------------------------------------------------|---------------------------|-------------------|---------------------|
|                               | USBX                             | Ux_Host_Audio_2.0   | This application provides an example of Azure <sup>®</sup> RTOS USBX stack usage. It shows how to develop USB host audio able to enumerate and communicate with a device audio speaker 1.0/2.0.          | -                         | X                 | -                   |
|                               |                                  | Ux_Host_CDC_ACM     | This application provides an example of Azure <sup>®</sup> RTOS USBX stack usage.                                                                                                    | -                         | X                 | -                   |
|                               |                                  | Ux_Host_DualClass   | This application provides an example of Azure <sup>®</sup> RTOS USBX stack usage.                                                                                                    | -                         | X                 | -                   |
|                               |                                  | Ux_Host_HID         | This application provides an example of Azure <sup>®</sup> RTOS USBX stack usage.                                                                                                    | -                         | -                 | X                   |
|                               |                                  | Ux_Host_MSC         | This application provides an example of Azure <sup>®</sup> RTOS USBX stack usage. It shows how to develop USB host mass Storage "MSC" able to enumerate and communicate with a removable USB flash disk. | -                         | X                 | -                   |
| Applications                  | VENC                             | VENC_RTSP_Server    | This application provides an example of the H264 video encoder streamed through Azure <sup>®</sup> RTOS NetX/NetX Duo on STM32N6570-DK board.                                                            | -                         | X                 | -                   |
|                               |                                  | VENC_SDCard         | This project demonstrates the use of<br>the STM32N6 video encoder and the<br>camera pipeline.It is targeted to run on<br>STM32N657xx device on<br>STM32N6570-DK board from<br>STMicroelectronics.        | -                         | X                 | -                   |
|                               |                                  | VENC_SDCard_ThreadX | This project demonstrates the use of<br>the STM32N6 video encoder and the<br>camera pipeline.It is targeted to run on<br>STM32N657xx device on<br>STM32N6570-DK board from<br>STMicroelectronics.        | -                         | x                 | -                   |
|                               |                                  | VENC_USB            | This application provides an example of VENC usage on STM32N6570-DK board, it shows how to develop a USB video device using the camera pipeline and VENC IP.                                             | -                         | X                 | -                   |
|                               | Total number of applications: 48 |                     |                                                                                                    | 0                         | 27                | 21                  |
| Total number of projects: 186 |                                  |                     | 3                                                                                                    | 62                        | 121               |                     |

### **Revision history**

### Table 3. Document revision history

| Date        | Version | Changes          |
|-------------|---------|------------------|
| 15-Nov-2024 | 1       | Initial release. |

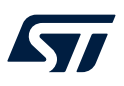

## Contents

| 1    | Reference documents  | .2 |
|------|----------------------|----|
| 2    | STM32CubeN6 examples | .3 |
| Revi | sion history         | 18 |
| List | of tables            | 20 |
| List | of figures           | 21 |

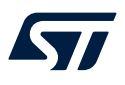

## List of tables

| Table 1. | List of items.                | 2 |
|----------|-------------------------------|---|
| Table 2. | STM32CubeN6 firmware examples | 5 |
| Table 3. | Document revision history     | 8 |

57

# List of figures

| Figure 1. | STM32CubeN6 firmware components 1 |
|-----------|-----------------------------------|
| riguie i. |                                   |

#### IMPORTANT NOTICE - READ CAREFULLY

STMicroelectronics NV and its subsidiaries ("ST") reserve the right to make changes, corrections, enhancements, modifications, and improvements to ST products and/or to this document at any time without notice. Purchasers should obtain the latest relevant information on ST products before placing orders. ST products are sold pursuant to ST's terms and conditions of sale in place at the time of order acknowledgment.

Purchasers are solely responsible for the choice, selection, and use of ST products and ST assumes no liability for application assistance or the design of purchasers' products.

No license, express or implied, to any intellectual property right is granted by ST herein.

Resale of ST products with provisions different from the information set forth herein shall void any warranty granted by ST for such product.

ST and the ST logo are trademarks of ST. For additional information about ST trademarks, refer to www.st.com/trademarks. All other product or service names are the property of their respective owners.

Information in this document supersedes and replaces information previously supplied in any prior versions of this document.

© 2024 STMicroelectronics – All rights reserved